# **UR STUDENT NEWSLETTER**

# September 2021 UR Student Feature Release

On September 13th, UR Student, successfully completed its September Feature Release upgrade. The below descriptions highlight improvements by first listing updates for <u>all</u>, then covers specific updates for **Students**.

# Feature Release Changes for ALL

#### **Centralized Search field and Header Icons**

The global Search bar has moved to the top center of the screen and the field size increased. Now being at eye level it is more prominent on the top header. Header icons have been modified as well to be more pronounced on the page by utilizing a circular grey background when hovering over each. No other changes have been made.

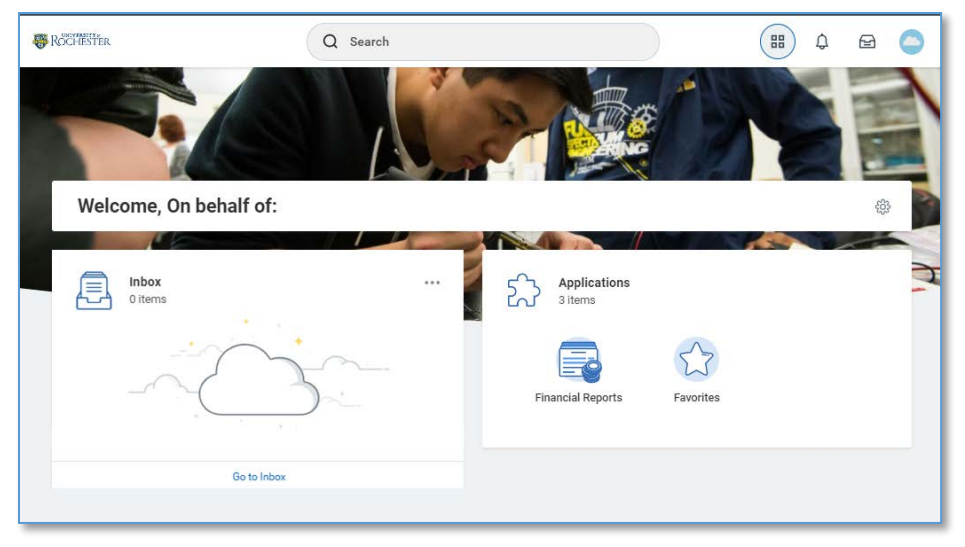

#### **Contextual Searching**

Within the global Search bar, users will now see a list of categories to search on helping to refine search results in one area. These categories are based on a user's security settings, so if a user does not have access to view a category, it will not be shown here. To use it, select a category (People), then type the search term next to it. This will limit the search results to only return results in that category. Note: A category name can also be typed in by typing the category name with a colon ":"

You can select from the short result list that appears, or hit return to see the all results. Notice the category selected will appear selected on the left-hand side.

Also notice that recent searches appear in the search bar drop down when selected.

| Rochester     | Q                                              | 88 | Ĵ2 | ß | 0 |
|---------------|------------------------------------------------|----|----|---|---|
| Notifications | I'm looking for People Tasks and Reports Drive |    |    |   |   |
| τ             |                                                |    |    |   |   |

## **The Profile Button**

The Profile design has slightly changed by adding a View Profile button, making it more intuitive to find and view your personal profile information. If using Mobile access, Notification and Inbox are now collapsed in the Profile area. No other changes have been made.

| 0 | n behalf of: |   |   |
|---|--------------|---|---|
|   | View Profile |   |   |
| ធ | Home         |   | Ŧ |
| 8 | My Account   | > | ш |
| F | Sitemap      |   |   |
| ☆ | Favorites    |   | ш |
|   | Drive        |   | ч |
| 0 | My Reports   |   |   |

#### **Reports Criteria and Task Area Pop Ups**

It's now easier for you to set report criteria without leaving the page you are currently on, or complete tasks making it easier to keep track of where you are in the system. New pop ups will simplify how you interact with editing and selecting information across the system while retaining page context.

|                                                                                                    | Q find course section                                                                                                    |   |  |
|----------------------------------------------------------------------------------------------------|----------------------------------------------------------------------------------------------------|---|--|
| lts Layout                                                                                                    | Find Course Sections URSTU N1201                                                                                                    | × |  |
| Tasks and Reports Find Course Sections U Report Finds all Course Section Didn't find what you we Try searching under More C More Categories | Instructions       Please note: To assist in your search, it is recommended that you begin typing in the Academic Period prompt box and hit the enter key on your keyboard to find the academic period and school you are seeking. For example, type Fall 2021 and hit enter to see a list from which you can select the desired period and school combination for Fall 2021. Or you can type in the full period/school combination (Fall 2021 SMD, etc.) if you already know it.         Please note:       Please note:         Academic Period *       Image: State State |   |  |
|                                                                                                    |                                                                                                    |   |  |

## View Load Status on Student Profile for Students

You can now see your Enrollment Status on both the Current Classes and the Academic History tabs. This is the enrollment status that is reported on your behalf to the National Student Clearinghouse. This status refreshes overnight as a you make changes to your registered coursework.

| V       | ew Schedule                         |       |               |                                        |                      |                     |                     |            |            |            |                   |       |
|---------|-------------------------------------|-------|---------------|----------------------------------------|----------------------|---------------------|---------------------|------------|------------|------------|-------------------|-------|
|         |                                     |       |               |                                        |                      |                     |                     |            |            |            |                   |       |
|         |                                     |       |               |                                        |                      |                     |                     |            |            | Turr       | on the new tables | view  |
| My Enn  | olled Courses 1 item                |       |               |                                        |                      |                     |                     |            |            |            |                   | er al |
|         |                                     |       |               | Enrolled Sections                      |                      |                     |                     |            |            |            |                   |       |
|         | Course Listing                      | Units | Grading Basis | Section                                | Instructional Format | Meeting<br>Patterns | Registration Status | Instructor | Start Date | End Date   |                   |       |
| Q       | MATH 999 - Doctoral<br>Dissertation | 0     | Pass/Fail     | MATH 999-01 - Dectoral<br>Dissertation | Lecture              |                     | Registered          | Sure term  | 08/25/2021 | 12/17/2021 | Drop              |       |
| 4       |                                     |       |               |                                        |                      |                     |                     |            |            |            |                   |       |
| Enrolle | d Units 0                           |       |               |                                        |                      |                     |                     |            |            |            |                   |       |
|         |                                     |       |               |                                        |                      |                     |                     |            |            |            |                   |       |

## **Academic Progress Display Configuration**

Academic Progress has been updated to now include a listing of course registrations, units and grades received to complete an academic requirement. As well, a new status has been added to degree progress of "In Progress" to signify when an academic requirement has been started and includes any course registrations. The remaining column is now updated to reflect what will be remaining once the courses listed in the registrations used column are completed.

|                                               |               |                     | Satisfied With                                                 |       |       |  |  |
|-----------------------------------------------|---------------|---------------------|----------------------------------------------------------------|-------|-------|--|--|
| Requirement                                   | Status        | Remaining           | Registrations Used                                             | Units | Grade |  |  |
|                                               |               |                     | AAAS 141 - African-American History I                          | 4     | B+    |  |  |
|                                               |               |                     | MATH 141 - Calculus I                                          | 4     | A-    |  |  |
|                                               |               |                     | MATH 143 - Calculus III                                        | 4     | С     |  |  |
|                                               |               |                     | MKT 203 - Principles of Marketing                              | 4     | в     |  |  |
|                                               |               |                     | AAAS 123 - Music of Black Americans                            | 4     | A-    |  |  |
|                                               |               |                     | PSYC 101 - Intro to Psychology                                 | 4     | B+    |  |  |
|                                               |               |                     | BCSC 111 - Intro to Cognitive Science                          | 4     | A-    |  |  |
|                                               |               |                     | STAT 212 - Applied Stt-Bio Phy Sci I                           | 4     | С     |  |  |
|                                               |               |                     | BCSC 110 - Neural Foundations of Behavior (In<br>Progress)     | 4     |       |  |  |
|                                               |               |                     | PSYC 181 - Thy of Personality & Psychotherapy (In<br>Progress) | 4     |       |  |  |
|                                               |               |                     | PHLT 101 - Intro to Public Health (in Progress)                | 4     |       |  |  |
|                                               |               |                     | PSYC 263 - Relationships Process & Emotion (In<br>Progress)    | 4     |       |  |  |
| 2.0 Cumulative GPA                            | Satisfied     |                     |                                                                |       |       |  |  |
| Primary Writing Requirement                   | Satisfied     |                     | WRTG 105 - Reasoning & Writing In the College                  | 4     | P     |  |  |
| 2.0 Major GPA                                 | Satisfied     |                     |                                                                |       |       |  |  |
| Psychology Introductory Course                | Satisfied     |                     | PSYC 101 - Intro to Psychology                                 | 4     | B+    |  |  |
| Psychology Major Upper Level Writing Courses  | Not Satisfied | Minimum 2 Course(s) |                                                                |       |       |  |  |
| Psychology Major Statistics Course            | Satisfied     |                     | STAT 212 - Applied Stt-Bio Phy Sci I                           | 4     | С     |  |  |
| Psychology Major Natural Science Core Courses | In Progress   |                     | BCSC 111 - Intro to Cognitive Science                          | 4     | A-    |  |  |
|                                               |               |                     | BCSC 110 - Neural Foundations of Behavior (In<br>Progress)     | 4     |       |  |  |
| Psychology Major Social Science Core Courses  | In Progress   | Minimum 1 Course(s) | PSYC 181 - Thy of Personality & Psychotherapy (In<br>Progress) | 4     |       |  |  |

## Labels for Sex and Gender Attributes Updated

As part of the release users will see that Gender will now be labeled as Sex, Gender identity will now be identified as Gender. This has been done to better reflect the intended uses of these fields. Students will also see adjustments to the pick list of values for Gender and Pronoun to better balance needs of individuals and long-term alignment with University of Rochester standards.

| Regarding Gender and Pronouns: Our system only allo      | ws a single selection per user, trans is not a gender by itself therefore |
|----------------------------------------------------------|---------------------------------------------------------------------------|
| we have not included it as an option at this time.       |                                                                           |
| Please select the single option that you most closely f  | eels reflects vour identity.                                              |
| r leade deleat the angle option that you most alooting i | econonesto journaentuj.                                                   |
|                                                          |                                                                           |
|                                                          | A                                                                         |
|                                                          |                                                                           |
|                                                          |                                                                           |
| Change Dersonal Informati                                | on                                                                        |
| onange reisonal informati                                |                                                                           |
|                                                          |                                                                           |
|                                                          |                                                                           |
| Sov                                                      |                                                                           |
| Sex                                                      |                                                                           |
|                                                          |                                                                           |
|                                                          |                                                                           |
| Sex                                                      | Ø                                                                         |
|                                                          |                                                                           |
| Male                                                     |                                                                           |
|                                                          |                                                                           |
|                                                          |                                                                           |

If you experience any issues after the upgrade, please contact the University IT Help Desk at <u>univithelp@rochester.edu</u> or (585) 275-2000, or <u>submit a Support ticket</u>.